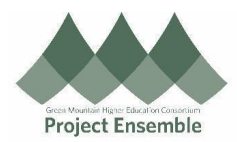

## **Update Race and Ethnicity**

This process enables you to update your race and ethnicity in Oracle.

Audience: All

Walkthroughs:

- **1.0** Navigation Path
- 2.0 Update Race and Ethnicity

| Process<br>Step &<br>Description | Action                                                                                                    |  |  |
|----------------------------------|----------------------------------------------------------------------------------------------------|--|--|
| 1.0<br>Navigation<br>Path        | Getting Started         > Navigation Path<br>Me → Personal Information → Personal Details         From the home screen:         • Click on Me to see more Employee Self-Service applications         • Click on the Personal Information icon         We My Clent Groups Sales Receivable:         • Personal Details         • Personal Details         • Occurrent Records         • Record Details         • Record Details |  |  |

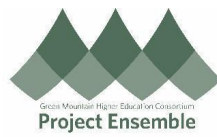

|                                     | Personal Details<br>Details about yourself, such as<br>name, date of birth, marital status,<br>and national identifier.<br>Document Records<br>Manage your document records<br>and associated attachments, such<br>as birth and marriage certificates,<br>awards, and recognition. | View and edit your passport, driver license, visa, and citizenship info. | Contact Info<br>Add or update ways you can be<br>reached, such as phone, email, and<br>address. |  |
|-------------------------------------|----------------------------------------------------------------------------------------------------|--------------------------------------------------------------------------|-------------------------------------------------------------------------------------------------|--|
|                                     | Update Race and Ethnicity<br>From the Person Details screen and under the Demographic Info section:                                                                                                    |                                                                          |                                                                                                 |  |
|                                     | Click on the <b>Pencil</b> icon to edit.                                                                                                    |                                                                          |                                                                                                 |  |
|                                     | Demographic Info                                                                                                    |                                                                          | ^                                                                                               |  |
|                                     | Country<br>United States                                                                                                    | Highest Education Level                                                  | 1                                                                                               |  |
|                                     | The fields are now editable.                                                                                                    |                                                                          |                                                                                                 |  |
|                                     | Check the box next to each option you identify with                                                                                                    |                                                                          |                                                                                                 |  |
| 2.0 Update<br>Race and<br>Ethnicity | Ethnicity Hispanic or Latino What is your Race? American Indian or Alaska Native Asian Black or African American Black or African American Native Hawaiian or other Pacific Islander White                                                                                         |                                                                          |                                                                                                 |  |
|                                     | Click Submit     Submit     Cancel                                                                                                    |                                                                          |                                                                                                 |  |
|                                     | • Done                                                                                                    |                                                                          |                                                                                                 |  |